# Anleitung

## 

### Vi2000 Export nach Lumion

Die Software VI2000 der Firma Softwareparadies GmbH & Co. Systemlösungen KG hat in Ihrer aktuellen Version eine Schnittstelle zu Lumion 9 oder höher integriert.

Hier zeigen wir Ihnen als Kurzanleitung, wie Sie ein 3D Modell aus dieser Software exportieren.

#### 1. Wählen Sie nach Fertigstellung Ihres Architektur 3D Modells: Datei -> Exportieren -> 3D-Modell

| Date | Bearbeiten Ansicht Hilfsmittel Planen Werkzeuge | Zeichen-         | Elemente | Verm   | aßunge | n Ex    | port l   | Extras     | Blatt | Fenster | ?   |
|------|-------------------------------------------------|------------------|----------|--------|--------|---------|----------|------------|-------|---------|-----|
|      | Neu                                             | Strg+N           | 1        |        | G      | 2 -1    | ۰ 🕾      | <b>*</b> - | 7 0   | • •     | J   |
| 2    | Offnen<br>Schließen                             | Strg+O<br>Strg+W | - 🏫      |        |        | *       | • 34     | a          | > 🖂   | 30      |     |
|      | Speichem                                        | Strg+S           | hoß      | ~      |        | -2212.9 | 90 : -07 | 62.10 cm   | n     | 100%    | `   |
|      | Speichem unter                                  | S                | 1200     | 1100   | 1000   | 900     | 800      | 700        | 600   | 500     | 400 |
|      | Exportieren                                     |                  | DX       | F/DW   | G      |         |          |            |       |         |     |
|      | Senden an E-Mail-Empfänger                      |                  | IFC      |        |        |         |          |            |       |         |     |
| 0    | Drucken                                         | Strg+P           | SEMA     |        |        |         |          |            |       |         |     |
|      | Sichening öffnen                                |                  | 3D-      | Modell |        |         |          |            |       |         |     |

#### 2. Aktivieren Sie im folgenden Menü die Option "OBJ"

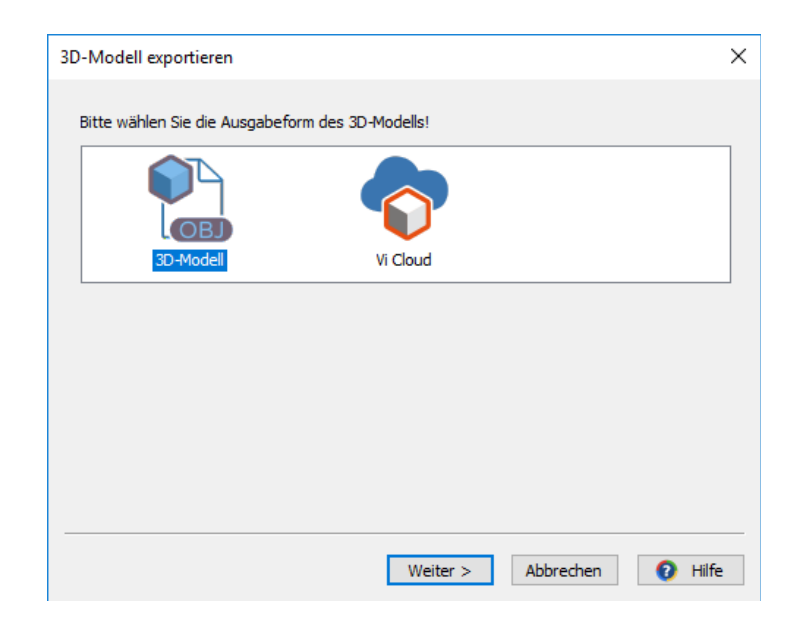

CYCOT CmbH, Ihr Lumion-Partner für Deutschland, Österreich, Schweiz / Sterzinger Str. 3, 86165 Augsburg

### WWW.LUMION3D.DE

# Anleitung

## 

### Vi2000 Export nach Lumion

3. Wählen Sie anschließend das Zielprogramm "Lumion" und aktivieren Sie auf Wunsch weitere angezeigte Optionen.

| Ausgabeoptionen 3D-Modell (OBJ)                                                                                                    | × |  |  |  |  |  |  |
|----------------------------------------------------------------------------------------------------|---|--|--|--|--|--|--|
| Geometrie   Zielprogramm wählen: Lumion ✓   ✓ YZ-Achse umkehren Skalierung: 0.01                                                                                        |   |  |  |  |  |  |  |
| Elemente<br>lizenzfreie Geschoss-Symbole exportieren<br>Gelände, Wege und lizenzfreie Gelände-Symbole exportieren<br>Teilflächen aus der Fassadengestaltung exportieren |   |  |  |  |  |  |  |
|                                                                                                    |   |  |  |  |  |  |  |

4. Vergeben Sie der Zieldatei einen Namen Ihrer Wahl und legen Sie diese in ein Verzeichnis Ihrer Wahl.

| Ausgabeziel 3D-Modell (OBJ)                                                              | ×                   |
|------------------------------------------------------------------------------------------|---------------------|
| Zieldatei                                                                                |                     |
| D:\SWP\ViPlan_20190709_125708.obj                                                        |                     |
| Leerzeichen/Sonderzeichen im Dateinamen w<br>aus Kompatibilitätsgründen automatisch erse | iden<br>t           |
|                                                                                          |                     |
|                                                                                          |                     |
|                                                                                          |                     |
| < Zurück Weiter >                                                                        | Abbrechen 🛿 😯 Hilfe |

CYCOT GmbH, Ihr Lumion-Partner für Deutschland, Österreich, Schweiz / Sterzinger Str. 3, 86165 Augsburg

#### WWW.LUMION3D.DE

# Anleitung

## 

### Vi2000 Export nach Lumion

5. Der Exportvorgang wird nun gestartet. Sie erhalten neben der \*.obj Datei eine Datei mit der Endung \*.mtl. Diese \*.mtl Datei muss immer beim Import des Modells in Lumion im gleichen Verzeichnis wie die \*.obj Datei liegen

| Exportvorgang 3D-Modell (OBJ)                                                                                   | ×     |
|----------------------------------------------------------------------------------------------------|-------|
| Folgende Dateien wurden erfolgreich exportiert:<br>- ViPlan_20190709_125708.obj<br>- ViPlan_20190709_125708.mtl |       |
|                                                                                                    |       |
|                                                                                                    |       |
|                                                                                                    |       |
|                                                                                                    |       |
|                                                                                                    |       |
|                                                                                                    |       |
|                                                                                                    |       |
|                                                                                                    |       |
| Schließen 🛛 🕑 H                                                                                                 | lilfe |

6. Importieren Sie nun wie von Lumion vorgesehen das 3D-Modell

CYCOT GmbH, Ihr Lumion-Partner für Deutschland, Österreich, Schweiz / Sterzinger Str. 3, 86165 Augsburg

### WWW.LUMION3D.DE